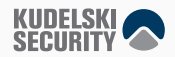

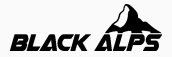

## The smart home I didn't ask for

Nils Amiet November 15, 2022

- Nils Amiet
- Security researcher
- Privacy
- Data processing at scale
- Linux enthusiast
- @tmlxs
- Thank you to: Nathan, Sylvain, Jon, Nicolas, Karim, Terry, and others

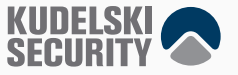

• This is my story with a smart home

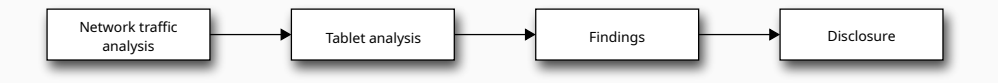

Chapter 0: Once upon a time...

- I was looking for a new apartment
- Found an apartment for rent
- Decided to rent it
- The day I moved in, this was on the wall by the entrance

## The tablet

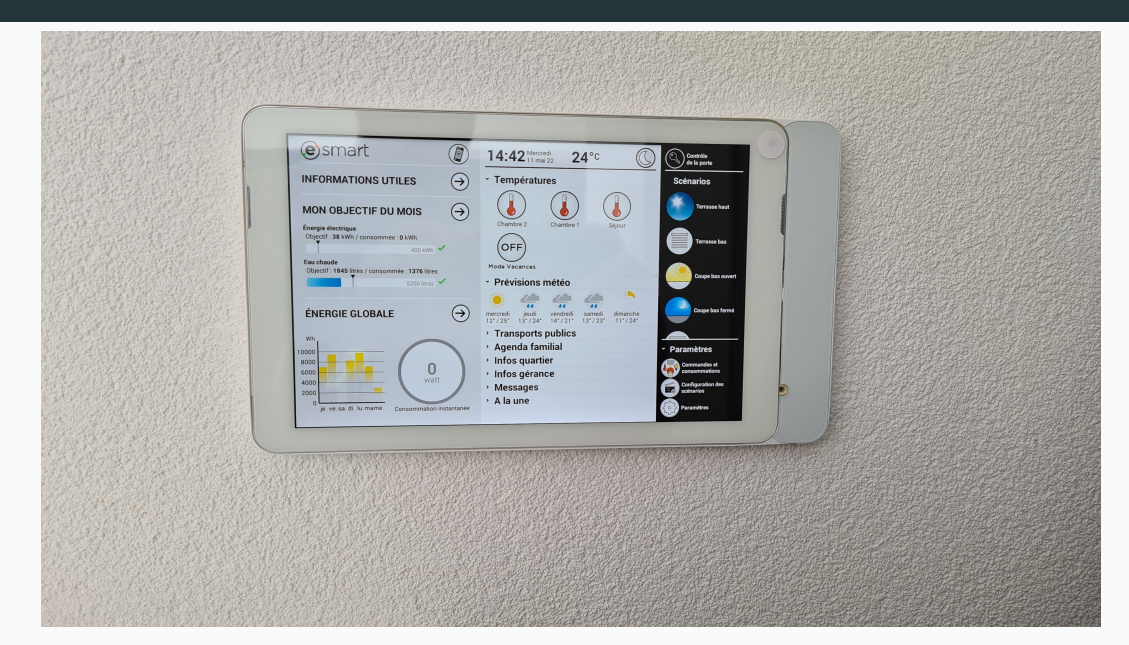

- Wall-mounted tablet
- Runs in kiosk mode, no apparent way to escape the app that it's running
- Touch buttons to control things in the apartment
  - Control window blinds
  - Control heating
  - Turn on/off lights
  - Open building entrance door when someone rings the doorbell

- More and more buildings come pre-installed with smart devices
- Deep integration with the house/apartment
- Tenants become forced to use the smart device to do essential day-to-day tasks
  - For example, if outside window blinds are down, access to the balcony is blocked
  - The only way to raise the blinds is to use the smart device
- This creates a dependence on the smart device

- Android/iOS smartphone can be paired with the tablet
- Enable pairing of a new device on the tablet
  - Tablet displays 4-digit code valid for 60 seconds
- Enter code on smartphone to pair
- Once paired, the smartphone app can be used for remote control
- This works from anywhere on the internet

# Chapter 1: Network traffic analysis

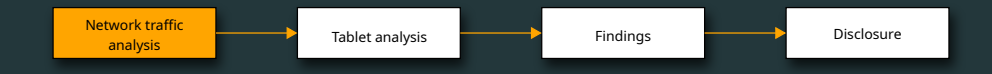

- Android smartphone app named eSMART Live
- Produces encrypted traffic
- $\bullet => \mathsf{Man-in-the-middle attack}$
- Used Pixel 4 smartphone, Android 11
- Rooted it with Magisk
- Since Android 7.0, apps only trust system certificates by default
  - Installed custom system certificates with the Move Certificates Magisk extension
  - Install Magisk modules directly in-app (Modules tab)

- Produces 99% XMPP traffic, but also some HTTPS traffic
- HTTP traffic: mitmproxy
  - Also works with Burp suite or your favorite HTTPS proxy
- XMPP traffic: STARTTLS -> encrypted traffic
- Regular HTTPS proxies such as Burp or mitmproxy only support doing man-in-the-middle over HTTPS, not over XMPP
  - We needed another tool here
- XMPP proxy: xmpp-mitm worked for me

|        |                 |       |      | X      | ) (   | -    | •    | )    | <b>*</b> 3 | Ł    |      |      | ⊕ <b>_</b> | Q. 6    | ۰ 🏨                                                                                                    |                 |      |       |      |      |        |       |       |       |     |      |      |      |     |      |      |      |      |      |     |     |
|--------|-----------------|-------|------|--------|-------|------|------|------|------------|------|------|------|------------|---------|----------------------------------------------------------------------------------------------------|-----------------|------|-------|------|------|--------|-------|-------|-------|-----|------|------|------|-----|------|------|------|------|------|-----|-----|
| Apply. | a display filte |       | />   |        |       |      |      |      |            |      |      |      |            |         |                                                                                                    |                 |      |       |      |      |        |       |       |       |     |      |      |      |     |      |      |      |      |      | •   | +   |
| No.    | Time            |       |      | Source |       |      |      | De   | stinati    | on   |      |      | P          | rotocol |                                                                                                    | Length          | I    | nfo   |      |      |        |       |       |       |     |      |      |      |     |      |      |      |      |      |     | Ŀ   |
| 54     | 4.7496          | 8986  | 6    | 54.    | 76.2  | 04.1 | 76   | 1    | 92.        | 168  | .12  | .36  |            | ГСР     |                                                                                                    |                 | 66 5 | 5222  | → 4  | 228  | 0 [/   | ACK]  | S     | eq=4  | 202 | 2 A  | ck=2 | 087  | Wj  | in=6 | 3412 | 28 L | .en= | ) TS | Vi  |     |
| 55     | 4.8808          | 2383  | 2    | 54.    | 76.2  | 04.1 | 76   | 1    | 92.3       | 168  | .12  | . 36 | )          | MPP/    | XML                                                                                                    | 2               | 03 F | RESE  | ENCE | <    | a - 28 | 3007  | 4a    | 2fe9: | 17- | 68   | 6@my | esma | art | .ne  | et/s | Smac | :k   |      |     |     |
| 56     | 4.9834          | 3241  | 7    | 54.    | 76.2  | 04.1 | 76   | 1    | 92.3       | 168  | .12  | . 36 | )          | MPP/    | XML                                                                                                    | 15              | 14 1 | [Q(re | esul | t)   | QUEF   | RY(j  | ab    | ber:  | iq: | ro   | ster | ) <  | a-  | 280  | 074  | 4a2f | e91  | 7-68 | 6(  |     |
| 57     | 5.0135          | 5279  | 4    | 192    | . 168 | .12. | 36   | 5    | 4.7        | 6.20 | 94.3 | 176  | -          | ГСР     |                                                                                                    |                 | 66 4 | 12280 | 0 →  | 522  | 2 [/   | ACK]  | S     | eq=2  | 087 | 7 A  | ck=4 | 339  | Wj  | in=1 | 1185 | 528  | Len  | =0 T | s'= | =   |
| 58     | 5.0135          | 5319  | 1    | 192    | .168  | .12. | 36   | 5    | 4.7        | 6.20 | 94.  | 176  | -          | ГСР     |                                                                                                    |                 | 66 4 | 12280 | ⊙ →  | 522  | 2 Ī/   | 4СК 1 | s     | ea=2  | 087 | 7 A  | ck=5 | 787  | Wi  | ln=1 | 1213 | 344  | Len  | =0 T | S   |     |
| 59     | 5.0136          | 4876  | 1    | 54.    | 76.2  | 04.1 | 76   | 1    | 92.3       | 168  | .12  | .36  | )          | KMPP/   | XML                                                                                                    | 3               | 711  | IESS/ | AGE  | < 0  | 0-00   | 9-15  | 5 - 0 | 5-05  | -01 | L-5  | 8@co | nfe  | rer | nce. | mve  | esma | ırt. | net  |     | _   |
| 60     | 5.0146          | 5360  | 5    | 192    | .168  | .12. | 36   | 5    | 4.7        | 6.20 | 94.  | 176  |            | ГСР     |                                                                                                    |                 | 66 4 | 12280 | 0 →  | 522  | 2 [/   | ACK]  | S     | eq=2  | 087 | 7 A  | ck=6 | 092  | Wj  | in=1 | 1244 | 416  | Len  | =0 T | S   |     |
| 61     | 5.0221          | 0341  | 3    | 192    | .168  | .12. | 36   | 5    | 4.7        | 6.20 | 94.3 | 176  | ;          | MPP/    | XML                                                                                                    | 2               | 85 F | RESE  | ENCE | >    | 00-0   | 90-1  | 5-    | 95-0  | 5-0 | 91-  | 58@c | onf  | ere | ence | e.mv | vesm | iart | .net | 1   |     |
| 4      |                 |       |      |        |       |      |      |      |            |      |      |      |            |         |                                                                                                    |                 |      |       |      |      |        |       |       |       |     |      |      |      |     |      |      |      |      |      | F   |     |
| - Tra  | nsport          | Laye  | er S | ecu    | rity  |      |      |      |            |      |      |      |            |         |                                                                                                    |                 |      |       |      |      |        |       |       |       |     |      |      |      |     |      |      |      |      |      |     | 1   |
| → TI   | LSv1.3          | Reco  | rd   | Laye   | r: J  | \ppl | icat | ion  | Dat        | ta F | rot  | toc  | ol:        | xmpp    | )                                                                                                    |                 |      |       |      |      |        |       |       |       |     |      |      |      |     |      |      |      |      |      |     |     |
| - XMP  | P Prot          | ocol  |      |        |       |      |      |      |            |      |      |      |            |         |                                                                                                    |                 |      |       |      |      |        |       |       |       |     |      |      |      |     |      |      |      |      |      |     |     |
| - ME   | ESSAGE          | [typ  | e="  | norm   | al"   |      |      |      |            |      |      |      |            |         |                                                                                                    |                 |      |       |      |      |        |       |       |       |     |      |      |      |     |      |      |      |      |      |     |     |
|        | from:           | 00-0  | 0-15 | 5-05   | -05-  | 01-5 | 58@c | onfe | erer       | ice. | mye  | esma | art.       | net     |                                                                                                    |                 |      |       |      |      |        |       |       |       |     |      |      |      |     |      |      |      |      |      |     |     |
|        | to: a-          | 2800  | 74a2 | 2fe9   | 17-6  | 86@  | ives | nart | t.ne       | et/s | mac  | :k   |            |         |                                                                                                    |                 |      |       |      |      |        |       |       |       |     |      |      |      |     |      |      |      |      |      |     |     |
|        | type:           | norm  | al   |        |       |      | ·    |      |            |      |      |      |            |         |                                                                                                    |                 |      |       |      |      |        |       |       |       |     |      |      |      |     |      |      |      |      |      |     |     |
| -      | BODY [          | valu  | e="( | 90-0   | 0-15  | -05  | -05- | 91-5 | 58@n       | ives | mar  | t.r  | net/       | 'Smac   | k in                                                                                                    | vites           | vo   | , to  | the  | e ro | om (   | 00-0  | 90 -  | 15-0  | 5-0 | 95 - | 01-5 | 8@c  | on  | fere | ence | e.m\ | /esm | art. | net |     |
|        | valu            | e: 0  | 9-00 | -15    | -05-  | 05-0 | 1-58 | 3@m\ | esm        | art  | .ne  | t/s  | mac        | k in    | vite                                                                                                    | s vou           | to   | the   | roc  | om O | 9-00   | 9-15  | - 0   | 5-05  | -01 | - 5  | B@co | nfei | rer | ice. | mve  | esma | irt. | net  | (00 | - 6 |
|        | X MUC-          | USER  | []   |        |       |      |      | . ,  |            |      |      |      |            |         |                                                                                                    | ,               |      |       |      |      |        |       |       |       |     |      |      |      |     |      | ,    |      |      |      | `   |     |
| -      | X [jid          | ="00  | - 00 | -15-   | 05-0  | 5-0  | L-58 | acoi | nfer       | enc  | e.n  | nves | sman       | t.ne    | t" x                                                                                                    | mlns=           | "ial | ber   | :x:c | conf | ere    | nce'  | 1     | ГИМК  | NOW | NN 1 |      |      |     |      |      |      |      |      |     |     |
|        | - iid:          | 00-   | 90-1 | 5-0    | 5-05  | -01- | 58@  | conf | ere        | nce  | .mv  | esm  | art        | .net    | <b>FUN</b>                                                                                                    | KNOWN           | ATT  | R1    |      |      |        |       | ÷.,   |       |     |      |      |      |     |      |      |      |      |      |     |     |
|        | * [E            | xpert | Tn   | fo     | Not   | e/Un | deco | ded  | 1:         | Unk  | now  | n a  | ttr        | ibute   | e iii                                                                                                    | d1              |      |       |      |      |        |       |       |       |     |      |      |      |     |      |      |      |      |      |     |     |
| 4      |                 |       |      |        |       |      |      |      | <i>.</i>   |      |      |      |            |         | - J                                                                                                    |                 |      |       |      |      |        |       |       |       |     |      |      |      |     |      |      |      |      |      |     | •   |
| 0000   | 3c 6            | d 65  | 73   | 73 (   | 616   | 7 65 | 20   | 66   | 72         | 6f   | 6d   | Зd   | 27         | 30      | <m< td=""><td>essade</td><td>f</td><td>rom=</td><td>:'0</td><td></td><td></td><td></td><td></td><td></td><td></td><td></td><td></td><td></td><td></td><td></td><td></td><td></td><td></td><td></td><td></td><td>ľ</td></m<> | essade          | f    | rom=  | :'0  |      |        |       |       |       |     |      |      |      |     |      |      |      |      |      |     | ľ   |
| 0010   | 30 2            | d 30  | 30   | 2d 3   | 31 3  | 5 2d | 30   | 35   | 2d         | 30   | 35   | 2d   | 30         | 31      | 0-0                                                                                                    | 90-1 <u>5</u> - | 05   | -05-  | 01   |      |        |       |       |       |     |      |      |      |     |      |      |      |      |      |     |     |
| 0020   | 2d 3            | 5 38  | 40   | 63 (   | 5f 6  | e 66 | 65   | 72   | 65         | 6e   | 63   | 65   | 2e         | 6d      | - 54                                                                                                    | B@conf          | er   | ence  | e.m  |      |        |       |       |       |     |      |      |      |     |      |      |      |      |      |     |     |
| 0030   | 79 6            | 5 73  | 6d   | 61     | 72 7  | 4 2e | 66   | 65   | 74         | 27   | 20   | 74   | 6f         | 3d      | ve                                                                                                    | smart.          | ne   | t't   | :0=  |      |        |       |       |       |     |      |      |      |     |      |      |      |      |      |     |     |
| 0040   | 27 6            | 1 2d  | 32   | 38 3   | 30 3  | 9 37 | 34   | 61   | 32         | 66   | 65   | 39   | 31         | 37      | 'a                                                                                                    | -28007          | 4a   | 2fe9  | 917  |      |        |       |       |       |     |      |      |      |     |      |      |      |      |      |     |     |

-686@mye smart.ne

t/Smack' type='n

ormal'>< x xmlns=

'http:// jabber.o

Frame (371 bytes)
Reassembled TCP (554 bytes)
Decrypted TLS (532 bytes)

0050 2d 36 38 36 40 6d 79 65 73 6d 61 72 74 2e 6e 65

0060 74 2f 53 6d 61 63 6b 27 20 74 79 70 65 3d 27 6e

0070 6f 72 6d 61 6c 27 3e 3c 78 20 78 6d 6c 6e 73 3d

0080 27 68 74 74 70 3a 2f 2f 6a 61 62 62 65 72 2e 6f

Packets: 320 - Displayed: 320 (100.0%)

Profile: Default

- Software Wi-Fi AP on laptop: linux-wifi-hotspot
  - Connect to that Wi-Fi AP using the rooted smartphone
- It will create a new network interface named ap0

- Setup mitmproxy to obtain clear-text HTTPS traffic
- The SSLKEYLOGFILE can then be used with Wireshark to decrypt traffic
  - Edit > Preferences > Protocols > TLS > (Pre)-Master-Secret log filename > Browse... and select sslkeylogfile.txt path
- Listens on port 8080 by default

#### **Running mitmproxy**

```
export SSLKEYLOGFILE=~/esmart/mitm/sslkeylogfile.txt
mitmweb --mode transparent --showhost
```

- Generate a new key pair and certificate
  - The built-in ones did not work for me
  - Apparently, app checks for the certificate's domain name
  - Had to create a certificate valid for xmpp.myesmart.net

#### Generating a new certificate

```
openssl req -x509 -sha256 -nodes -days 365 -newkey rsa:2048 \
   -keyout private.key -outform pem -out server.pem \
   -subj "/CN=xmpp.myesmart.net"
openssl x509 -in server.pem -out server.crt -outform der
```

- Install server.crt on the Android device as user certifcate
- Use Magisk extension to move it to system certificate
- Run xmpp-mitm
- Also produces an sslkeylogfile.txt

#### Running xmpp-mitm

```
sudo ./xmpp_mitm.py --iface ap0 --write_file out.pcap \
    --sslkeylog ~/esmart/mitm/sslkeylogfile.txt --port 5222 \
    --key private.key --cert server.pem
```

Transparent proxy is set by redirecting traffic automatically

#### Transparent proxy using iptables

- \$ export IFACE=ap0
- \$ iptables -t nat -A PREROUTING -i \$IFACE -p tcp \
   --dport 80 -j REDIRECT --to-port 8080
- \$ iptables -t nat -A PREROUTING -i \$IFACE -p tcp \
   --dport 443 -j REDIRECT --to-port 8080
- \$ iptables -t nat -A PREROUTING -i \$IFACE -p tcp \
   --dport 5222 -j DNAT --to-destination 192.168.12.1

- No certificate pinning
  - We were able to see the clear-text HTTPS and XMPP traffic
  - JSON payloads are sent inside XMPP messages

```
{ "headers": {
    "from": "a-280074a2fe917-686",
    "to": "master",
    "timestamp": "2021-11-04 16:09:18Z",
    "method": "CMD",
    "type": "operation",
    "size": 22,
    "version": "1.13.0"
  },
  "body": {
    "id": 13,
    "onoff": "on"
  }
}
```

## Moving on

# MIKKO HYPPONEN IT'S SMART, IT'S WILEY

- App source code is obfuscated
  - This gives us limited understanding of that app
  - Can reverse engineer but there may be quicker ways around this
  - I decided to move on

# **Chapter 2: Tablet analysis**

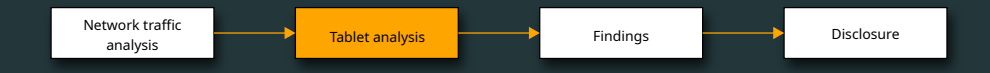

- Goal: figure out how the tablet works
- Can we connect to the tablet?

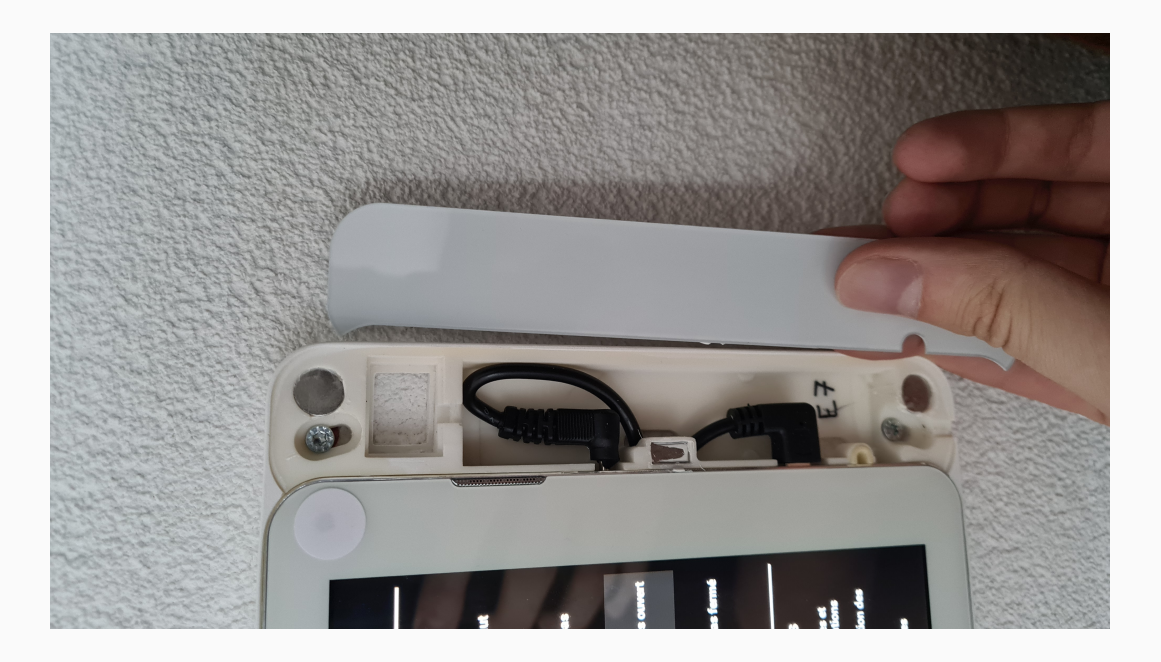

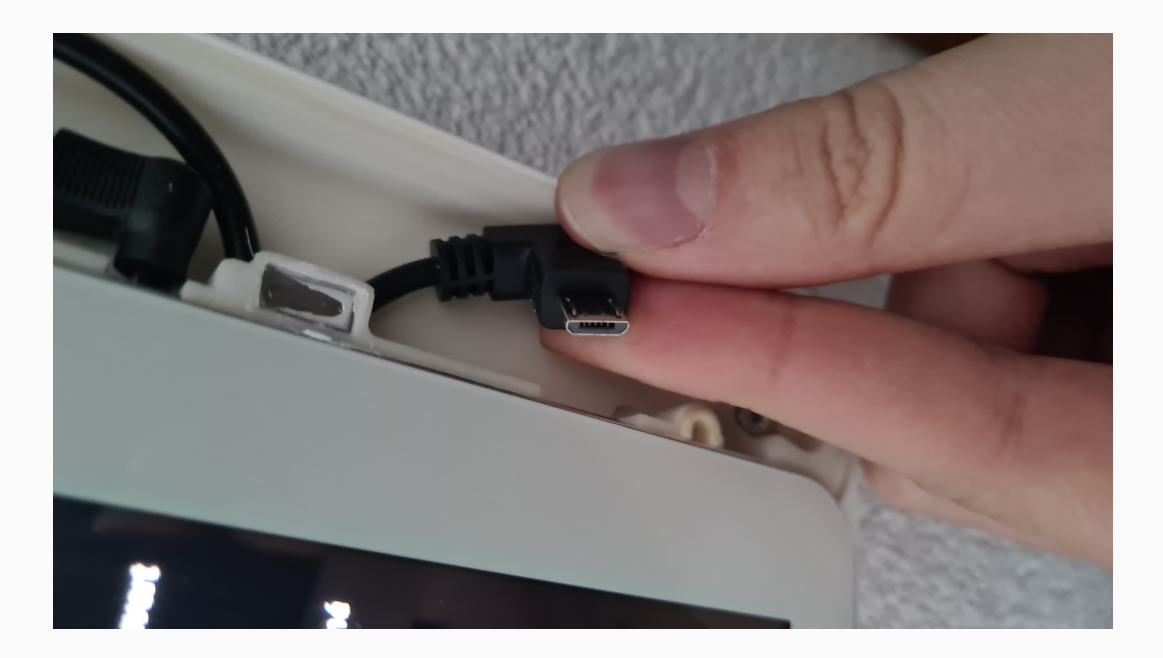

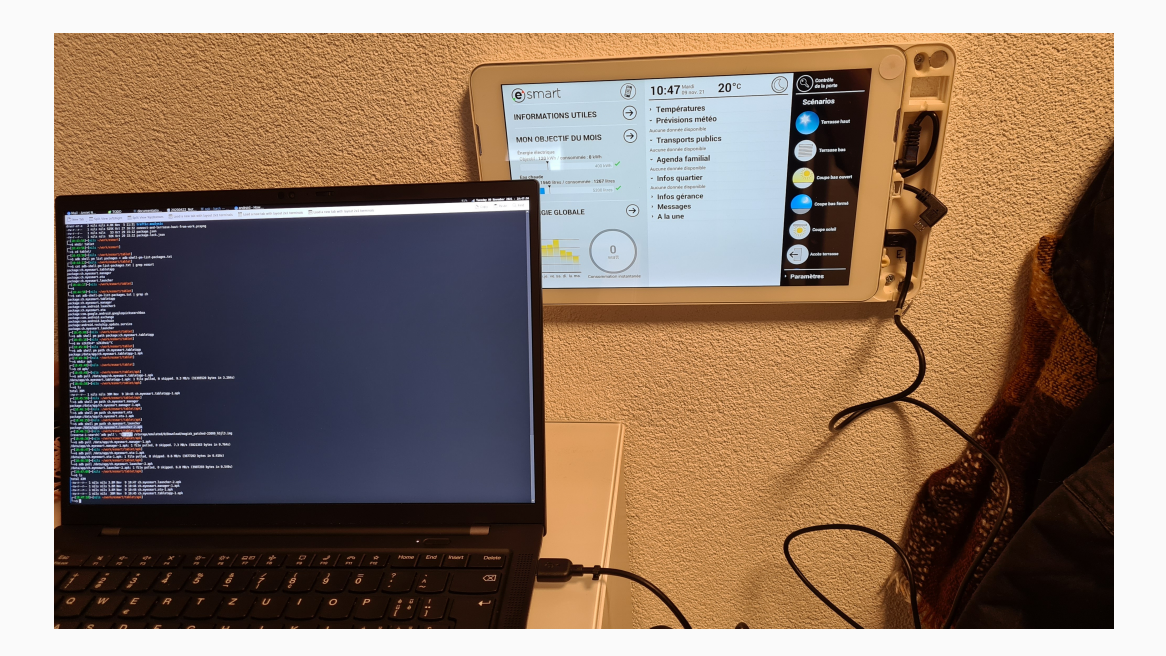

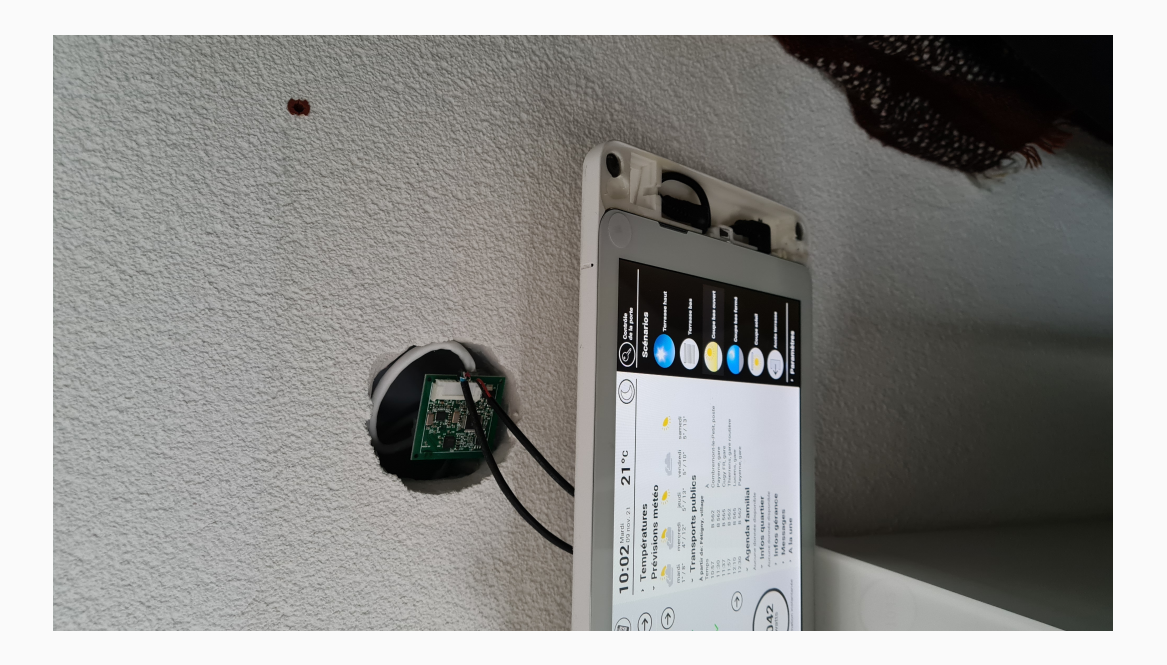

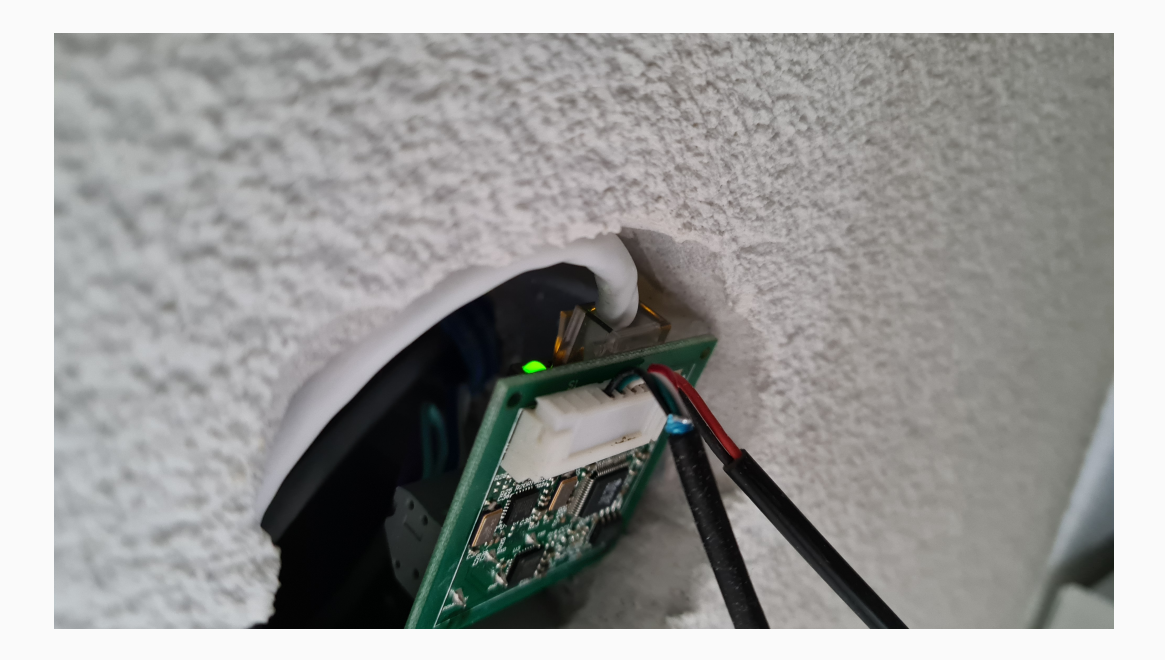

- USB debugging is enabled by default
- Tablet is rooted by default (!)
- Runs Android 4.4 (released October 2013)

#### **Enumerate installed apps**

\$ adb shell pm list packages
package:ch.myesmart.tabletapp

• • •

package:com.teslacoilsw.quicksshd

#### Get path of installed apk

\$ adb shell pm path ch.myesmart.tabletapp package:/data/app/ch.myesmart.tabletapp-1.apk

#### Get an .apk from its package name

\$ adb pull /data/app/ch.myesmart.tabletapp-1.apk

## Unpacking and decompiling .apk files

### Target:

- 4 eSMART apps: tabletapp, manager, ota, launcher
- SSH server app: quicksshd
- Unpack/Decompile APK: jadx
  - Was good enough for me
  - Alternative
    - APK -> JAR: enjarify
    - Use classical java decompiler, for example: fernflower (from IntelliJ)
- eSMART apps code was non-obfuscated
  - Easy to understand what happens

| <u>F</u> ile | <u>E</u> dit <u>V</u> iew <u>N</u> avigate <u>C</u> ode <u>R</u> efactor <u>B</u> uild | R <u>u</u> n <u>T</u> ools | VC <u>S W</u> indow <u>H</u> elp                                                                    |        |
|--------------|----------------------------------------------------------------------------------------|----------------------------|----------------------------------------------------------------------------------------------------|--------|
| ch           | .myesmart.tabletapp-1 > sources > ch > myesmar                                         | t) services                | modules 👌 intercom 👌 💿 OpenDoorRequestTask 🤇 👼 getDoorUrl 🥵 🗸 🤸 🗛 Add Configuration 🕨 🔅 🖏 🖛 🔲 🔍 🏚 🏮 | Þ      |
| t            | ■ Project * ④ Ξ ÷ 本 -                                                                  | interco                    | n/OpenDoorRequestTask.java × 💿 toolbox/OpenDoorRequestTask.java × 💿 ButtonOpenDoorView.java × 🕴 👔   |        |
| Proje        | <ul> <li>Immyesmart</li> <li>Immesmarp</li> </ul>                                      | 7                          | public class OpenDoorRequestTask extends AsyncTask <void, void="" void,=""> 1 ±5 ^ ×</void,>        | Databa |
|              | Services.modules                                                                       |                            | 1 usage                                                                                             | se     |
|              | > 🖿 configuration                                                                      | 9                          | private static final String DEFAULT DOOP TP = "192 168 1 100":                                      |        |
|              | > 🖿 datastorage                                                                        | 0                          | private static finat String DENOLI_DOON_IF = 152.100.1.100 ;                                        |        |
|              | > 🖿 elog                                                                               |                            | l usage                                                                                             |        |
|              | Intercom                                                                               | 9                          | private static final String <i>PREF_FILE</i> = (TabletID                                            |        |
|              | IntercomDummy                                                                          |                            | .getExternalSdcardStoragePath() + "eConf/doorip.txt");                                              |        |
|              | OnVideophoneOpenDoorExecuted                                                           | 10                         | private static final String TAG = "Infoconf-OpenDoorRegTsk";                                        |        |
|              | OnVideophoneSnapshotsChanged                                                           | 11                         |                                                                                                    |        |
|              | OnVideophoneUpdated                                                                    | 10                         | 1* JADY WARNING, Remarked during the proving for black, D.12.0v0005                                 |        |
|              | OpenDoorRequestTask                                                                    | 12                         | / JALA WARNING: Removed dupticated region for block: 5.42:0x0091                                    |        |
|              | OpenDoorResponse                                                                       |                            | A[SYNTHETIC, Splitter:B:42:0x009f] */                                                               |        |
| ucture       | > 🖿 model                                                                              | 13                         | /* Code decompiled incorrectly, please refer to instructions dump. */                               |        |
|              | > 🖿 serial                                                                             | 14                         | <pre>public java.lang.Void doInBackground(java.lang.Void r8) {</pre>                                |        |
|              | > 🖿 utils                                                                              | 15                         | throw new UnsupportedOperationException("Method not decompiled:                                     |        |
|              | > 🖿 webplatform                                                                        |                            | ch muchant complete addies intercon OpenDeerPergentTack                                             |        |
|              | > 🖿 xmpp                                                                               |                            | ch. myesmart. services. modules. in ter com. openboor Request rask                                  |        |
|              | > 🖿 zmq                                                                                |                            | .doInBackground(java.lang.Void[]):java.lang.Void");                                                 |        |
|              | > 🖿 sonoslib                                                                           | 16                         | }                                                                                                   |        |
| Str          | > 🖿 tabletapp                                                                          | 17                         |                                                                                                    |        |
| kmarks 1     | > In toolbox                                                                           | 18 @                       | private String getDoorUrl() {                                                                       |        |
|              | > Im xmppcommlib                                                                       | 10                         | $f_{1}$                                                                                             | ÷      |
|              | > 🖬 tinysoft                                                                           | 19                         | String value = new FileFiel(File).getvalue(berAbli_book_iF),                                        | lotifi |
| Bog          | com                                                                                    | 20                         | <pre>return "http://" + value + "/enu/lockstate.xml.p?lock1state=1";</pre>                          | catio  |
|              | ce de                                                                                  | 21                         | }                                                                                                   | ŝ      |
|              | Version Control ≔ TODO                                                                 | rminal 🚱 P                 | ofiler 🔮 Services 🎲 Endpoints                                                                       |        |
| 01           | Frameworks detected: Android framework is detec                                        | ted. // Confi              | ure (6 minutes ago) 👘 20:72 LF UTF-8 4 spaces 🛍                                                     | ĩ      |

- The tablet app source code indicates that there are multiple versions of tablets that are deployed
- Mine was one of the oldest (rk3188) but there are also others
  - Rockchip rk3188, C91, C93, Finch

- Pulled files on the tablet in /data/data, /mnt/external\_sd, /mnt/internal\_sd
- File /data/data/ch.myesmart.tabletapp/files/eConf/doorip.txt contains the IP address of the building's main entrance door (10.0.5.100)
- Open door: simple HTTP GET request
  - No authentication required
  - Only have to be connected to the same wired network

Opening my building's main entrance door

\$ curl http://10.0.5.100/enu/lockstate.xml.p?lock1state=1

## Neighborhood

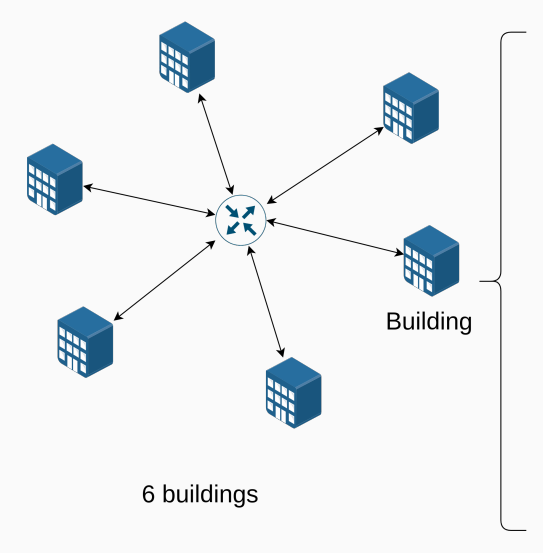

8 apartments per building

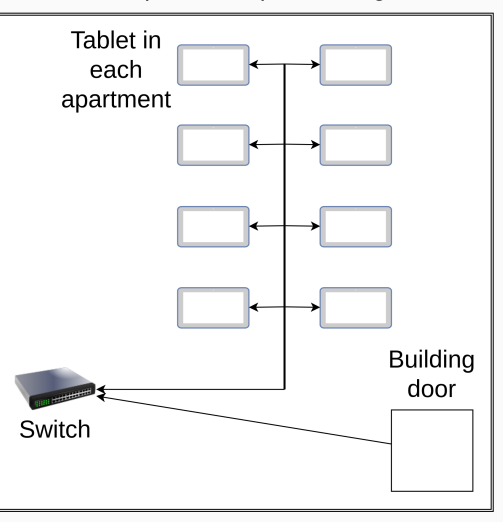

- Shared wired local IP network for all apartments in neighborhood
- Ping from my tablet to other tablets/doors works
- Can open own building's door and ping other doors
  - Suggests other 5 building doors can be opened
  - Did not proceed to exploitation for legal reasons
  - Vendor did not deny
- Tablets/doors IP is logical
  - Tablet B5 has IP 10.0.2.5
  - Building B door is 10.0.2.100
- Note: apartment doors require a physical key to be opened

# **Chapter 3: Findings**

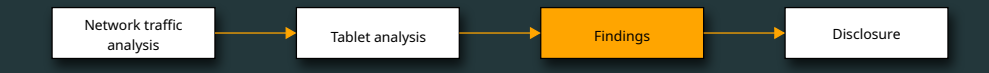

## **Overall system architecture**

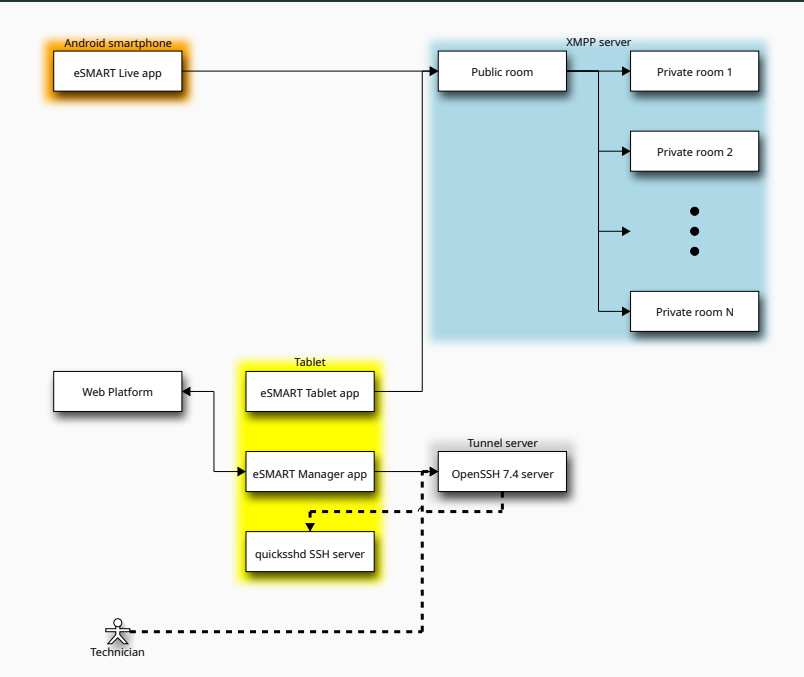

- Smartphone app connects to XMPP server at xmpp.myesmart.net
- Unique Jabber ID (JID) derived from random value + MAC address
- Uses password-based authentication (SASL with DIGEST-MD5 mechanism)
  - Username = JID
  - Password = SHA512(JID + Random value)
- XMPP server registration is open
  - Newly deployed tablets generate credentials and register on first run
- Both tablet and smartphone join a public room on the XMPP server
- Tablet also joins a private room named as {JID}@conference.myesmart.net
- When pairing is successful, the tablet invites the smartphone to its private room
- The tablet interprets all messages received in that private room

- Private room name is basically JID + hardcoded string
  - The public room may be used to enumerate tablets and find room names
- If we know a tablet's JID, can we join the private room?
  - I have reported this potential issue to the vendor
  - Another researcher had already reported it, and they patched it early 2021
  - This was an actual issue in the past!
  - Rooms are now invite-only

## Web platform

 Tablet app listens for commands sent through a web app at webplatform.myesmart.net

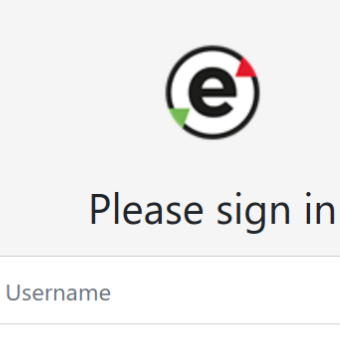

Password

Sign in

## SSH tunnel server

- One webplatform command tells tablet to SSH remote port forward on tunnel.myesmart.net
- eSMART technician can use opened port to connect back into tablet
- SSH server uses password authentication, whose MD5 hash is stored in a text file on the tablet. Was unable to brute force it (too long)
- However, SSH server runs on the tablet, meaning we control the server
  - Modify SSH server so that it logs passwords
  - Call eSMART hotline, pretend there is an issue with my tablet
  - Wait for technician to remotely troubleshoot, collect password
- All tablets in same deployment/neighborhood have the same password
  - Confirmed 2 tablets have same hash, vendor also confirmed same hash for all neighborhood
- Tablets have a microphone and camera... privacy issue, and are rooted => can control apartment

- Use public key authentication instead of passwords
  - This way, even if the server is untrusted, the private key cannot be compromised
- Turn off SSH server on tablet
  - It doesn't need to run at all times, only start it when necessary

- The building owner pays for internet access used by tablets
  - Enable Wi-Fi hotspot on tablet => get free internet access
- Pairing PIN code spamming
  - Spam all possible PIN codes (only 4-digits)
  - · Wait for someone to start pairing, send PINs fast, get paired first

# **Chapter 4: Disclosure**

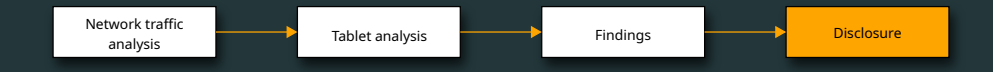

- USB debugging enabled by default
- Tablet is rooted
- Can open door of other buildings if on same network
- Usage of Android 4.4 (no more security patches)
- Tablet apps are not obfuscated
- No certificate pinning on Android smartphone app
- SSH server password authentication
- No pairing PIN code rate limiting

## **Disclosure timeline**

- December 6, 2021: Disclosure to eSMART team via email
- December 14, 2021: Acknowledge receipt
- December 15, 2021: Receive response to disclosed items
- December 16, 2021: Offer to discuss/clarify findings/impact in person after the holiday
- January 25, 2022: Send reminder to meet in person
- January 27, 2022: Settle on meeting date and time
- February 15, 2022: Meet in person
- May 10, 2022: Notify eSMART team that talk season was about to start
- May 11, 2022: Receive response saying fix is in progress and will be deployed this month if final tests are successful
- July 2022: USB debugging disabled, quicksshd uninstalled from tablet
- October 2022: New graphical user interface rolled out to tablet

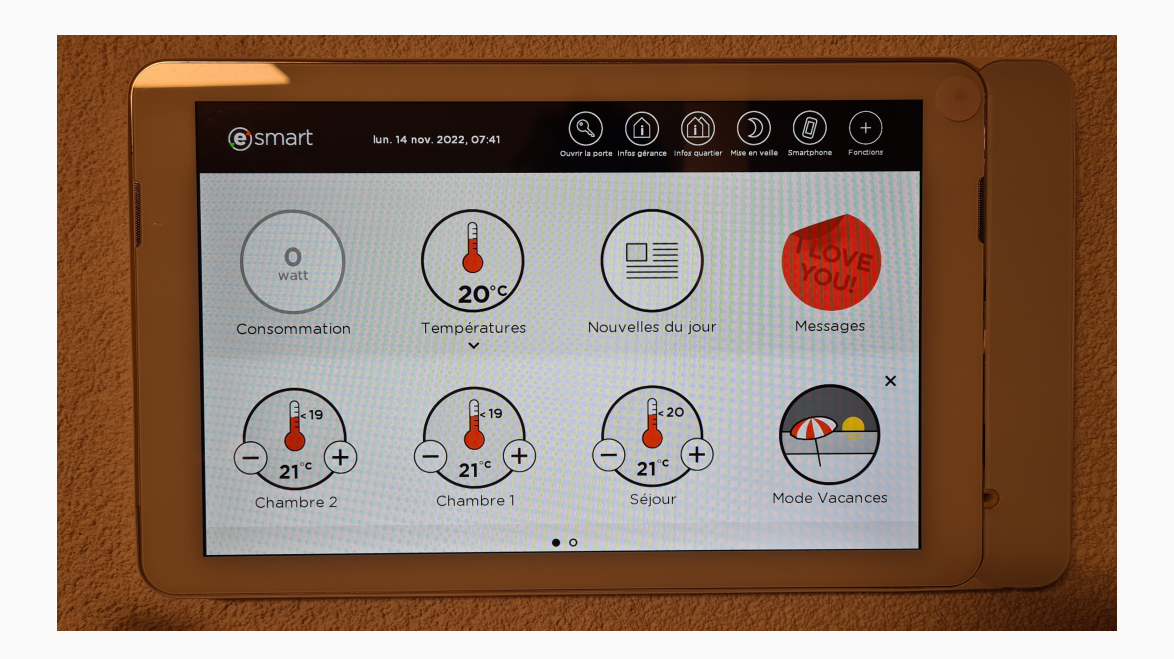

- Vendor fixed most critical issues
- Smart devices should be built with security in mind from the start
- Deep integration with house/apartment leads to even worse consequences in case of breach or failure
- If you want cool research, put smart hardware in a security researcher's house

Thank you

# **Questions?**